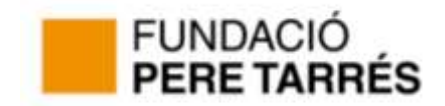

# Com puc inscriure un nen o nena a les colònies de la Fundació Pere Tarrés?

Primera cal registrar-se Per això hem de prémer a "Registrar-me".

| ſ | Lorreu electrónic                                                 |
|---|-------------------------------------------------------------------|
|   | Parauta de pas                                                    |
|   | He oblidat la paraula de pas<br>Encara no sóc usuari Registrar-me |
| 1 | Entrar amb el meu correu electrònic                               |
|   |                                                                   |
|   | Entrar amb Facebook                                               |
|   | g Entrar amb Google                                               |

En aquest punt podrem escollir tres formes de registre:

| FUNDACIÓ<br>PERE TARRÉ         | S                                                                                                    |  |
|--------------------------------|----------------------------------------------------------------------------------------------------|--|
| uctivitats Fundació Pere Tamés | Inscripció on-line                                                                                             |  |
|                                |                                                                                                    |  |
|                                | Lorreu electrónic                                                                                              |  |
|                                | Parauta de pas (6 o més carácters)                                                                             |  |
|                                | Répetir la paraula de pas                                                                                      |  |
|                                | Registrar-me amb el meu correu                                                                                 |  |
|                                | Accepto les Condicions d'ún. la Política de<br>privacitat i la Política de cookies de Fundacio<br>Pers Tarrés. |  |
|                                |                                                                                                    |  |
|                                | Registrar-me amb Facebook                                                                                      |  |
|                                | 8 Registrar-me amb Google                                                                                      |  |

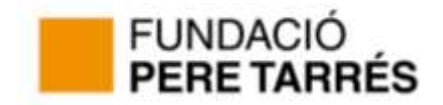

• Si ens volem registrar amb el nostre compte de correu.

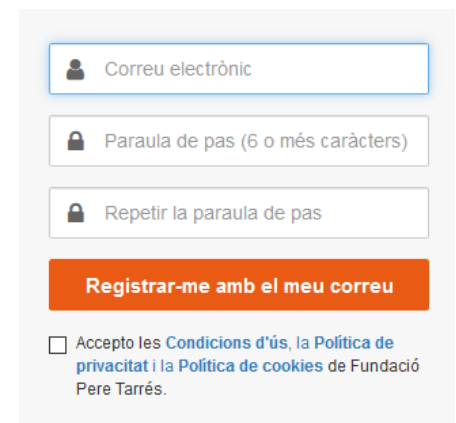

En aquest cas haurem d'acceptar "les condicions d'us i la Política de privacitat i la Política de cookies"

• Si disposem de compte de Facebook, podrem aprofitar el seu usuari i paraula de pas i facilitarà el registre. Només caldrà prémer "Registre-me amb Facebook."

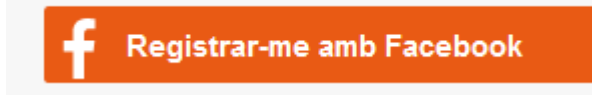

• Si disposem de compte de Gmail, podrem aprofitar el seu usuari i paraula de pas i facilitarà el registre. Només caldrà prèmer "Registre-me amb Gmail."

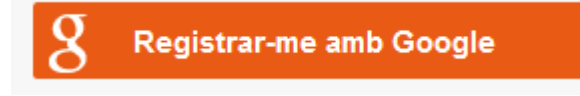

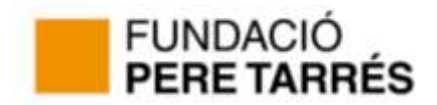

El segon pas, és **accedir al seu portal** i facilitar les dades personals (pare, mare o tutor) i llegirem i validarem la normativa.

### FUNDACIÓ PERE TARRÉS

| Activitats Fundació Pere Tarrés   Inscripció on-line |                          |
|------------------------------------------------------|--------------------------|
| ades Personals (pare/mare/tutor)                     |                          |
| Nom                                                  | pp@asdfsdf.com           |
| * Primer Cognom                                      | * Mòbil                  |
| Segon Cognom                                         | Telèfon                  |
| * Data naixement (Format dd/mm/yyyy)                 | * Domicili               |
| * Tipus document                                     | * Codi Postal Validar CP |
| * Document                                           | * Població               |
| Targeta Rosa 🗸                                       | * Pais                   |
| ⊖ Home ⊖ Dona                                        | ~                        |
| Observacions                                         |                          |
|                                                      |                          |

Us informem que les dades que ens proporcioneu i les que es generin mentre mantingueu relació amb la Fundació Pere Tarrés s'introduiran a una Base de Dades de la seva titularitat anomenada BDGAFPAIPT,. Farem servir les vostres dades per complir amb la vostra sol·licitud i per mantenir-vos informats de les nostres activitats per correu electrònic o postal. Podeu exercir els drets d'accés, rectificació, cancel·lació i oposició dirigint-vos per escrit a C/Numància, 149 - 151 08029 Barcelona. En fer clic al botó "ENVIAR", consentiu expressament el tractament de les vostres dades, així com les cessions que siguin necessàries per a satisfer les finalitats exposades.

Llegir normativa

#### DONAR D'ALTA EL/S NENS/ES QUE TINC AL MEU CÀRREC

GUARDAR LES MEVES DADES I CREAR EL MEU COMPTE D'USUARI

Teniu algun dubte? Contacta'ns: | 93 430 16 06

Després donarem d'alta les dades del nen/a o nens/es que faran l'activitat.

DONAR D'ALTA EL/S NENS/ES QUE TINC AL MEU CÀRREC

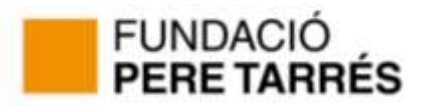

| Dades | del | nen/a |
|-------|-----|-------|
|-------|-----|-------|

| ○ Nen ○ Nena                         |                                       |
|--------------------------------------|---------------------------------------|
| * Parentesc amb el nen/a             | Escola                                |
| * Nom del nen/a                      | * Tipus curs                          |
| * Primer Cognom                      | Committee and the Bassis              |
| Segon Cognom                         | Validar CP                            |
| * Data naixement (Format dd/mm/yyyy) | The file of the second second         |
| Tipus document                       | • • • • • • • • • • • • • • • • • • • |
| Document                             | (1946) - 22 ( 1946)                   |
| Al·lèrgies                           |                                       |
|                                      | .ii.                                  |
| Discapacitats                        |                                       |
|                                      | .:                                    |
| Llegir normativa                     |                                       |

×

SORTIR SENSE GUARDAR GUARDAR DADES

Aquestes dades quedaran guardades, les pot modificar en qualsevol moment a través de la gestió de les seves dades.

Una vegada introduïdes i guardades les dades del nen\a, la web ens redirecciona al procés d'inscripció de l'activitat demanada. Per exemple:

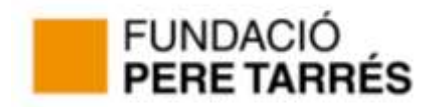

| Activitats              | s Fundació Pere Tarrés   <b>Inscri</b>                          | ipció on-line                |                                       | 🐣 pa                  | iscualcruz@gr | nail.com <del>-</del> |
|-------------------------|-----------------------------------------------------------------|------------------------------|---------------------------------------|-----------------------|---------------|-----------------------|
| Dades G                 | 1 2<br>enerals Dades d'inscripció                               | 3<br>Opcions                 | 4<br>Preu i descomptes                | 5<br>Resum Inscripció | 6<br>Pagament | 7<br>Confirma         |
| 6705 - Hip<br>ates: 07/ | <mark>bica</mark><br>07/2019-13/07/2019   <mark>Edats:</mark> 8 | 3-16   <mark>Lloc</mark> : L | A RUCA                                |                       |               |                       |
| • (                     | G705 Hípica                                                     |                              | 07/0                                  | 7/2019-13/07/2019     |               |                       |
| О <b>в</b>              | B101 Sun, beach and english                                     |                              | 24/0                                  | 6/2019-28/06/2019     |               |                       |
| О <b>Е</b>              | E501 Menorca en Bicicleta                                       |                              | 06/0                                  | 7/2019-14/07/2019     |               |                       |
| O E                     | E502 Menorca en bicicleta                                       |                              | 20/0                                  | 7/2019-28/07/2019     |               |                       |
| О <mark>е</mark>        | E503 Descoberta de Mallorca                                     |                              | 13/0                                  | 7/2019-21/07/2019     |               |                       |
| eleccionar              | el nen/a que desitja inscriure                                  | TA EL/S NEI                  |                                       | AL MEU CÀRREC         |               |                       |
| eleccionar              | el nen/a que desitja inscriure                                  | TA EL/S NEI<br>MODIFICAR     | O O<br>NS/ES QUE TINC<br>DADES PERSON | AL MEU CÀRREC<br>ALS  |               |                       |
| eleccionar              | el nen/a que desitja inscriure                                  | TA EL/S NEM<br>MODIFICAR     | O O<br>NS/ES QUE TINC<br>DADES PERSON | AL MEU CÀRREC<br>ALS  |               |                       |
| eleccionar              | el nen/a que desitja inscriure                                  | TA EL/S NEI                  | O O<br>NS/ES QUE TINC<br>DADES PERSON | AL MEU CÀRREC<br>ALS  |               |                       |
| eleccionar              | el nen/a que desitja inscriure                                  | TA EL/S NEI                  | O O<br>NS/ES QUE TINC<br>DADES PERSON | AL MEU CÀRREC<br>AL S |               |                       |
| eleccionar              | el nen/a que desitja inscriure                                  | TA EL/S NEM                  | SIES QUE TINC<br>DADES PERSON         | AL MEU CÀRREC<br>ALS  |               |                       |
| eleccionar              | el nen/a que desitja inscriure                                  | TA EL/S NEI                  | C O O O O O O O O O O O O O O O O O O | AL MEU CÀRREC<br>AL S | Vali          | dar CP                |
| eleccionar              | el nen/a que desitja inscriure                                  | TA EL/S NEM                  | O O O O O O O O O O O O O O O O O O O | AL MEU CÀRREC<br>AL S | Vali          | dar CP                |
| eleccionar              | el nen/a que desitja inscriure                                  | TA EL/S NEI                  |                                       | AL MEU CÀRREC<br>AL S | Vali          | dar CP                |

Us informem que les dades que ens proporcioneu i les que es generin mentre mantingueu relació amb la Fundació Pere Tarrés s'introduiran a una Base de Dades de la seva titularitat anomenada BDGAFPAIPT,. Farem servir les vostres dades per complir amb la vostra sol·licitud i per mantenir-vos informats de les nostres activitats per correu electrònic o postal. Podeu exercir els drets d'accés, rectificació, cancel·lació i oposició dirigint-vos per escrit a C/Numància, 149 - 151 08029 Barcelona. En fer clic al botó "ENVIAR", consentiu expressament el tractament de les vostres dades, així com les cessions que siguin necessàries per a satisfer les finalitats exposades.

| Common Colorest |       |      |       |     |
|-----------------|-------|------|-------|-----|
|                 | legir | norm | ativa | a i |

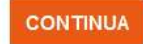

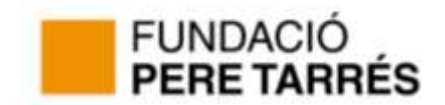

En aquest punt si ho desitgem podem canviar d'activitat (per defecte surt la seleccionada)

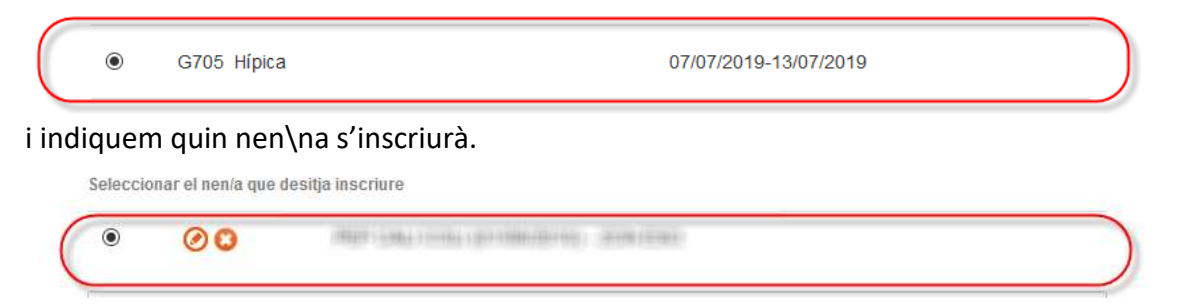

Després haurà **d'omplir les dades de salut del nen o nena** (aquestes dades un cop tancada la inscripció no es poden modificar).

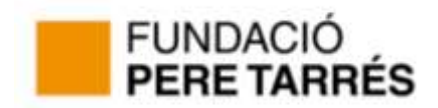

| FUNDACIÓ<br>PERE TARRÉS                                                                                                    |                                                                                                    |                                                                                                    |                                                                                                    |                         |          |
|----------------------------------------------------------------------------------------------------|----------------------------------------------------------------------------------------------------|----------------------------------------------------------------------------------------------------|----------------------------------------------------------------------------------------------------|-------------------------|----------|
| Activities Filenticid Press Tarrels ( Insertpend o                                                                                                    | in line                                                                                                    |                                                                                                    | 4.0                                                                                                    | ecuantinggen            | II coll- |
| Tille line at Bake Paintent                                                                                                    | raji                                                                                                    |                                                                                                    |                                                                                                    |                         |          |
| 755 - Hipeca<br>Mess: 0740702019-1540702019 ( Emana: 8-16 ( L                                                                                                    | Joe: LA RUCA                                                                                                    | 4                                                                                                    |                                                                                                    |                         |          |
| Dades d'inscripció                                                                                                    |                                                                                                    |                                                                                                    |                                                                                                    |                         |          |
| Dades salut                                                                                                    |                                                                                                    |                                                                                                    |                                                                                                    |                         |          |
| Peters angala essentia f (debirgo, armo, spillepros,<br>geoldamen d'arternoccos, quill'opport, etc)                                                                                                    |                                                                                                    | 05                                                                                                    | () NU                                                                                                    |                         |          |
| Te algene (Bhadha) séallachail e d'agramméalge?                                                                                                    |                                                                                                    | 0 5                                                                                                    | (C No                                                                                                    |                         |          |
| Té cap discapacité is polora cap validité prépara<br>a contigent                                                                                                    |                                                                                                    | 0 14                                                                                                    | () NO                                                                                                    |                         |          |
| Té agasa BRudia notora?                                                                                                    |                                                                                                    | 0.8                                                                                                    | D No                                                                                                    |                         |          |
| lis auto otherenigatida que inge amore (?                                                                                                    |                                                                                                    | 0 s                                                                                                    | D N0                                                                                                    |                         |          |
| Tegoris agait data expectat?                                                                                                    |                                                                                                    | 0 5                                                                                                    | () No                                                                                                    |                         |          |
| lag autor                                                                                                    |                                                                                                    | 0 si                                                                                                    | C 110                                                                                                    |                         |          |
| Pakets washing?                                                                                                    |                                                                                                    | 0 5                                                                                                    | C N0                                                                                                    |                         |          |
| tania maroni (Bicultat arab el cortus) d'ordeners                                                                                                    | it.                                                                                                    | 0.54                                                                                                    | () No                                                                                                    |                         |          |
| to meeting and becaute?                                                                                                    |                                                                                                    | 0.9                                                                                                    | O No                                                                                                    |                         |          |
| ti dhudata tha a megatt                                                                                                    |                                                                                                    | 0.9                                                                                                    | (), Mo                                                                                                    |                         |          |
| Pron. algaine readilizació?                                                                                                    |                                                                                                    | 0 s                                                                                                    | C) NO                                                                                                    |                         |          |
| lataritza lase el personal responsable de los estad<br>Vefermació o les parsones tutares. Si el escalo, si o                                                                                                    | les admoratil à<br>la pluc indicai d                                                                                                    | nalphsics, si v<br>I fipeli d'avelipi                                                                                                    | e comiliero comunita<br>Inte                                                                                                    | et, ila tata eta zar    |          |
| Injulies                                                                                                    |                                                                                                    | 0#                                                                                                    | O 10                                                                                                    |                         |          |
| Parsceland                                                                                                    |                                                                                                    | 0 5                                                                                                    | () NO                                                                                                    |                         |          |
| lametta al personal responsable a vasilitar la der<br>Mis invitamente segleater.                                                                                                    | unfora a la part                                                                                                    | ins betting at a                                                                                                    | nag Mila si sa ang si                                                                                                    | inte a neven till at, a | ek î lie |
| Rgsa-cogenada                                                                                                    |                                                                                                    | 0.8                                                                                                    | O No                                                                                                    |                         |          |
| tonició indum, vopileric o nietitat                                                                                                    |                                                                                                    | 0.8                                                                                                    | (), No                                                                                                    |                         |          |
| O has a start an unital fact                                                                                                    |                                                                                                    | Ú B¢                                                                                                    | D Atres                                                                                                    |                         |          |
| Contillion que an sans 1966 está prompió anni nes nacio<br>annumpidades per la normativa vigent, o no altro ca<br>docensori llacitaració responsabilisti consequinca<br>nicensati.                                                                                                    | enn<br>11 pOurte<br>15 fo fo                                                                                                    | 03                                                                                                    | () No                                                                                                    |                         |          |
| Autoritzacióna                                                                                                    |                                                                                                    |                                                                                                    |                                                                                                    |                         |          |
| Algue commutique en constitui rellevant per a l'e<br>elucate l                                                                                                    | -14                                                                                                    | Ahistasion                                                                                                    | 6 31 A YESC (A)                                                                                                    |                         |          |
| Dri sam d'Harrer Av elgentin anno (ge i s familiar an la re<br>Institutari i que en devida companito trademico (semas<br>algar pandalar), ambanes ar el nom Leto cagnitera.                                                                                                    | nelsing.<br>re-gae                                                                                                    | Autors                                                                                                    | 1. 1/ 1/1991 AV                                                                                                    |                         |          |
| Autoritan, al prese TML is a trainentifies a performance of a<br>combined of all as a period by the loss constrained on the<br>paper of performance is represented to that the discourse of performance<br>of the sequences, and the orientation of a sequence to pre-<br>pare for necessarial induction well can directly and the<br>autoritation is information of a comparison to pre-<br>tormer as well induced by the trainent settings and<br>the material of the second second second second second<br>information of the second second second second second<br>information of the second second second second second<br>information of the second second second second second<br>information of the second second second second second<br>information of the second second second second second<br>information of the second second second second second<br>information of the second second second second second<br>information of the second second second second second<br>second second second second second second second<br>second second second second second second second second<br>second second second second second second second second<br>second second second second second second second second<br>second second second second second second second second<br>second second second second second second second second<br>second second second second second second second second<br>second second second second second second second second<br>second second second second second second second second second<br>second second second second second second second second second second second<br>second second sec | ectivitat ne rene<br>participanta i al<br>ani an al volteto<br>disserta, a en de<br>tito estas to do<br>evo famida da<br>a rengama diguta<br>den transmissiones<br>estas anis el tran<br>part anis el tran | remona i declars<br>genjacite veleca<br>privat dentina<br>citicarie revelico<br>citicarie revelico<br>en ora patificacio<br>procesatamenti a<br>procesatamenti<br>tarmenti ficentia | concess:<br>An Antertine<br>(a fine<br>contrigicant<br>a stragator,<br>a concession<br>a concession<br>attribute<br>attribute<br>attr | ⊖ ∃ ⊖ №                 |          |
| (*) (**) Linger Lacoptar is normalities                                                                                                    | legial                                                                                                    |                                                                                                    |                                                                                                    |                         |          |
| RNAB ENRERE CONTINUA                                                                                                    |                                                                                                    |                                                                                                    |                                                                                                    |                         |          |

Territy argue dated sheets a metropole? Consistance: (30):430.96.06

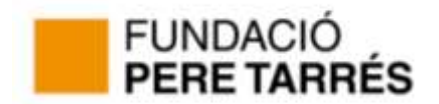

Un cop complimentades les dades de salut, arribarà a la pantalla "Opcions" Hi ha algunes activitats que poden tenir preus diferents i en aquest apartat haurà de seleccionar la que s'ajusti al seu cas. Normalment, però en colònies només hi ha una opció i li apareix seleccionada.

|                         | FUNE<br>Pere                                    | DACIÓ<br><b>E TARRÉS</b>          |                              |                        |                       |               |                       |
|-------------------------|-------------------------------------------------|-----------------------------------|------------------------------|------------------------|-----------------------|---------------|-----------------------|
| Activ                   | vitats Funda                                    | ció Pere Tarrés   <b>Ins</b>      | cripció on-li                | ne                     | 峇 pa                  | scualcruz@gn  | nail.com <del>~</del> |
| Dac                     | 1<br>Jes Generals                               | 2<br>Dades d'inscripció           | 3<br>Opcions                 | 4<br>Preu i descomptes | 5<br>Resum Inscripció | 6<br>Pagament | 7<br>Confirmaci       |
| G705<br>Dates<br>Opcion | - <b>Hípica</b><br>: 07/07/2019<br>s a Escollir | 9-13/07/2019   <mark>Edats</mark> | : 8-16   <mark>Lloc</mark> : | LA RUCA                |                       |               |                       |
|                         | Descripcio                                      | ó                                 |                              | Preu                   |                       |               |                       |
| ۲                       | Preu activi                                     | tat colònies G705                 |                              | 470€                   |                       |               |                       |
|                         |                                                 |                                   |                              |                        |                       |               |                       |
|                         |                                                 |                                   |                              |                        |                       |               |                       |
|                         |                                                 |                                   |                              |                        |                       |               |                       |
|                         |                                                 |                                   |                              |                        |                       |               |                       |
| TOF                     | RNAR ENRE                                       |                                   | X                            |                        |                       |               |                       |

Teniu algun dubte amb la inscripció? Contacta'ns: | 93 430 16 06

A la pantalla **preu i descomptes**, podrà desplegar el llistat de descomptes i seleccionar-ne un si es pot acollir. Les inscripcions prèvies al 2 d'abril tenen un 10% de dte. i no és acumulable a altres descomptes\*.

\*Inscrits a Colònies Vedruna o APANSCE no tenen 10% de dte. abans del 2 d'abril.

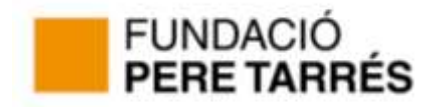

| FUNDAG                                                                                                 | CIÓ<br>Arrés                                                |                                        |                                                               |                                                            |                                           |                            |
|----------------------------------------------------------------------------------------------------|-------------------------------------------------------------|----------------------------------------|---------------------------------------------------------------|------------------------------------------------------------|-------------------------------------------|----------------------------|
| Activitats Fundació P                                                                                  | Pere Tarrés   <b>Ins</b> o                                  | cripció on-li                          | ine                                                           | 🐣 р                                                        | ascualcruz@g                              | mail.com <del>-</del>      |
| 1<br>Dades Generals Dad                                                                                | 2<br>les d'inscripció                                       | 3<br>Opcions                           | 4<br>Preus i descomptes                                       | 5<br>Resum Inscripció                                      | 6<br>Pagament                             | 7<br>Confirmació           |
|                                                                                                    | Els d                                                       | escomptes d                            | le l'activitat no són act                                     | umulables                                                  |                                           | ×                          |
| G705 - Hipica<br>Dates: 07/07/2019-13/                                                                 | 07/2019   <mark>Edats</mark>                                | : 8-16   <mark>Lloc</mark> :           | LA RUCA                                                       |                                                            |                                           |                            |
| Preu activitat colònies                                                                                | G705                                                        |                                        |                                                               |                                                            |                                           | €                          |
| 10% de descompte al                                                                                    | fer la inscripc                                             | ió abans de                            | 1 02/04/2019                                                  | €)                                                         |                                           |                            |
| Vull realizar el paga                                                                                  | ament fraccionat                                            | (40% primer                            | r pagament / 60% seg                                          | on pagament)                                               |                                           |                            |
| Preu Final                                                                                             |                                                             |                                        |                                                               |                                                            |                                           |                            |
| En el cas d'escollir qualsevol d<br>tota la documentació acreditati<br>donarem per formalitzada la ins | lescompte durant el p<br>iva necessària d'aque<br>scripció. | procés d'inscripci<br>est descompte se | ió, haurà de validar-se pel D<br>eleccionat, en cas de no ser | epartament d'Inscripcions<br>així, li realitzarem el cobra | de la Fundació Pei<br>ament de la diferèn | re Tarrés amb<br>Icia o no |
| TORNAR ENRERE                                                                                          | CONTINUA                                                    |                                        |                                                               |                                                            |                                           |                            |
|                                                                                                    | Teniu alg                                                   | gun dubte amb                          | la inscripció? Contacta'n                                     | us:   93 430 16 06                                         |                                           |                            |

En aquest pas, si està fent la inscripció abans del 30 de maig, podrà seleccionar l'opció de fraccionar el pagament.

A la pantalla resum d'inscripció només haurem de comprovar que les dades són correctes i realitzar el pagament.

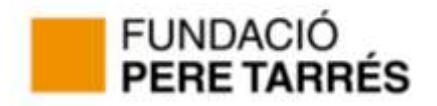

| FUN<br>PER                                                              | DACIÓ<br><b>E TARRÉS</b>          |                 |                        |                       |               |                        |
|-------------------------------------------------------------------------|-----------------------------------|-----------------|------------------------|-----------------------|---------------|------------------------|
| Activitats Fundació Pere Tarrés   Inscripció on-line 🕹 pascualcruz@gmai |                                   |                 |                        |                       |               | gmail.com <del>-</del> |
| 1<br>Dades Generals                                                     | 2<br>Dades d'inscripció           | 3<br>Opcions    | 4<br>Preu i descomptes | 5<br>Resum inscripció | 6<br>Pagament | 7<br>Confirmació       |
| G705 - Hípica<br>Dates: 07/07/201<br>Seleccionades                      | 19-13/07/2019   <mark>Edat</mark> | s: 8-16   Lloc: | LA RUCA                |                       |               |                        |
| Preu activitat co                                                       | lònies G705                       |                 |                        |                       |               | €                      |
| Descomptes ap                                                           | licats                            |                 |                        |                       |               |                        |
| Descompte 10%                                                           | fins el 2 d'abril                 |                 |                        |                       |               | €                      |
| Preu a pagar                                                            | €                                 |                 |                        |                       |               |                        |
| Dades del nen/a                                                         |                                   |                 | Dades de la            | persona de contacte   | e             |                        |
| Nom i Cognoms                                                           | HERE LAND                         | 6               | Tipus de cor           | ntacte                |               |                        |

| 5              |                       |                    |                                        |
|----------------|-----------------------|--------------------|----------------------------------------|
| Data naixement | 01/08/2010            | Nom persona de con | itacte                                 |
| Sexe           | Nen                   | Email              | 00010001000000000000000000000000000000 |
| Escola         |                       | Mòbil              | 101010101                              |
| Curs del nen/a | 1944 (1939)           |                    |                                        |
| Domicili       | CONTRACT, AND BUILDED |                    |                                        |
| Al·lèrgies     |                       |                    |                                        |
|                |                       |                    |                                        |

**Diversitat funcionals** 

L'informem que l'inscripció no serà vàlida fins que no realitzi el pagament de l'activitat seleccionada i ens enviï tota la documentació.

L'informem que la inscripció només serà vàlida quan realitzi amb èxit el pagament de l'activitat seleccionada i ens envií còpia de tota la documentació d'inscripció que rebrà en breu per correu electrònic.

Si ho desitja pot contactar amb nosaltres directament a: FUNDACIÓ PERE TARRÉS 93 430 16 06

Horari: De dilluns a dijous de 9 a 14 h i de 15 a 18 h i divendres de 9 a 14 h.

Només s'acceptarà la reserva de la inscripció un cop es realitzi el pagament correctament.

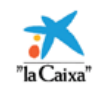

Són vàlids els pagaments realitzats per targetes emeses per "la Caixa" o per qualsevol altra entitat financera nacional o estrangera i en les quals s'autentifiqui la identitat del titular de la targeta.

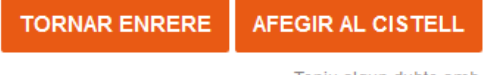

Teniu algun dubte amb la inscripció? Contacta'ns: | 93 430 16 06

Al prémer per afegir al cistell anirem al pas "Pagament" on apareix un resum del que s'hauria de pagar per aquesta inscripció i el llistat on se l'informa de la documentació necessària per assistir a l'activitat.

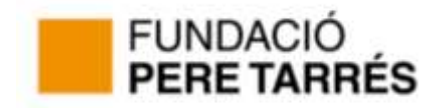

| FUN<br>PEF                                 | NDACIO<br><b>RE TARRÉS</b> |                         |                                                    |                       |                 |                         |
|--------------------------------------------|----------------------------|-------------------------|----------------------------------------------------|-----------------------|-----------------|-------------------------|
| Activitats Fun                             | dació Pere Tarrés   I      | nscripció on·           | -line                                              | 20 💄                  | pascualcruz@    | )gmail.com <del>-</del> |
| 1<br>Dades Generals                        | 2<br>Dades d'inscripció    | 3<br>Opcions            | 4<br>Preu i descomptes                             | 5<br>Resum Inscripció | 6<br>Pagament   | 7<br>Confirmació        |
|                                            |                            |                         |                                                    |                       |                 |                         |
| La inscripció ha estat afegida al Cistell. |                            |                         |                                                    |                       |                 |                         |
|                                            | Recordi ac                 | djuntar tota la         | documentació requer                                | ida de les inscripcio | ns.             | ×                       |
| 1 Pot realitz                              | zar i afegir més inscri    | pcions al ciste<br>clic | ell o bé formalitzar el p<br>; als botons de sota. | agament de les inse   | cripcions que l | hi ha fent 🗙            |
|                                            |                            |                         |                                                    |                       |                 |                         |

(1) Inscripcions al cistell | Preu Total: 423,00€

| G705 - Hípica                                                                                                    | ~         |
|----------------------------------------------------------------------------------------------------|-----------|
| (01/08/2010)   Preu Final: : 423,00€   Preu a pagar: 423,00€                                                                                                    | 00        |
| (01/08/2010)<br>C\VERMELL NUM.26 BAIXOS 08830 Sant Boi de Llobregat                                                                                                    | 2on ESO   |
| Preu activitat colònies G705                                                                                                    | 470,00€   |
| Subtotal:                                                                                                    | 470,00€   |
| Descompte 10% fins el 2 d'abril                                                                                                    | -47,00€   |
| Preu Final:                                                                                                    | 423,00€   |
| Pagament únic (100%) <mark>(Preu a pagar)</mark>                                                                                                    | ✔ 423,00€ |
| Documentació requerida                                                                                                    |           |
| <ul> <li>Foto ①</li> <li>Foto ①</li> <li>Fotocòpia carnet Vacunes/ Fotocopia carnet Vacunas ①</li> <li>Declaració responsable no vacunació /Declaración responsable de no vacunación ①</li> <li>Autorització esports d'aventura/ Autorización deportes de aventura. ①</li> <li>Fotocòpia targeta sanitària/ Fotocopia tarjeta sanitaria ①</li> <li>Autorització medicacions/Autorización medicaciones. ①</li> <li>Doc. acreditativa dte. seleccionat/Doc. acreditativa dto. seleccionado. ①</li> </ul> |           |

AFEGIR NOVA INSCRIPCIÓ AL CISTELL PAGAR LES INSCRIPCIONS DEL CISTELL

En aquest punt es podrà fer el pagament de les inscripcions afegides al cistell o be fer una nova inscripció.

Una vegada fet el pagament, rebrà un correu electrònic amb la seva inscripció i un link per accedir a l'entorn del pare/mare o tutor/a i gestionar les seves inscripcions i d'aquesta manera poder descarregar-se documents de la documentació disponible i penjar-los a documentació requerida.

Aquesta documentació s'haurà d'adjuntar a l'entorn del pare/mare o tutor/a que es podrà També ho podrà fer des de la web https://www.peretarres.org/estiu/colonies a "gestiona" les teves inscripcions".

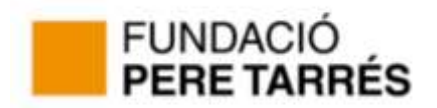

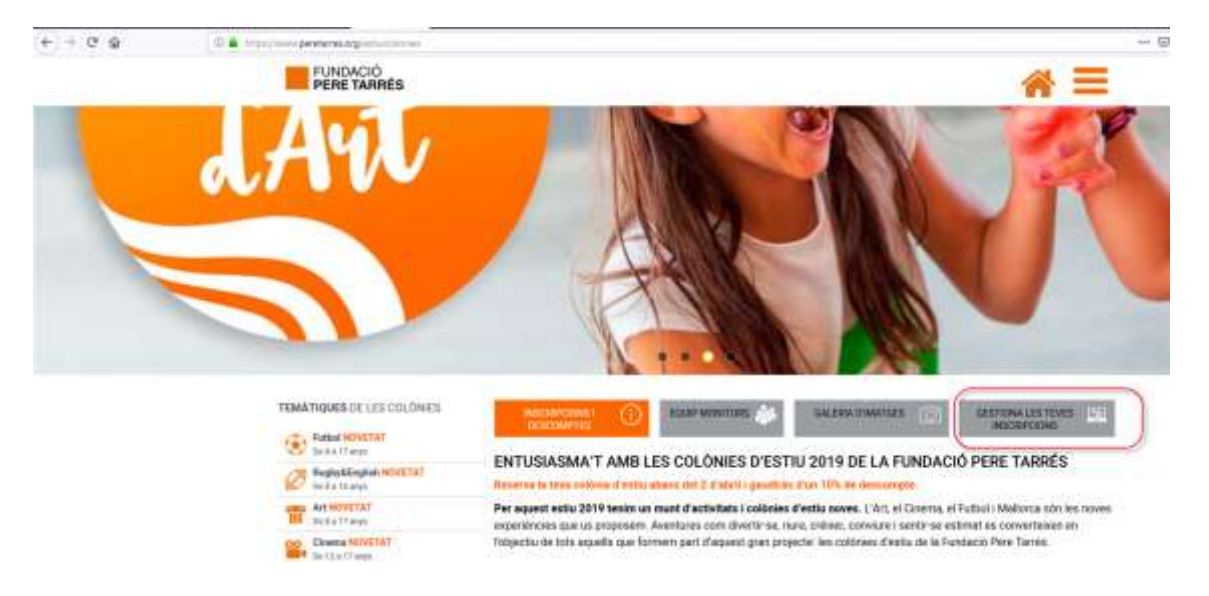

## Què és la documentació disponible?

Són tots els documents que es posen a la seva disposició per si n'ha de fer us.

### Què és la documentació requerida?

És l'espai on ha d'adjuntar documentació referent a la seva inscripció.

- Foto
- Fotocòpia carnet de vacunes (en cas que no tingui les vacunes, haurà de descarregar-se de documentació disponible el document de declaració responsable de no vacunació, omplir-lo i signar-lo i adjuntar-lo a documentació requerida)
- Fotocòpia targeta sanitària
- Autorització d'esports d'aventura\*, haurà de descarregar el document de la documentació disponible, omplir i signar i penjar a documentació requerida. \*Hi ha activitats que no apareixerà a la documentació disponible perquè no fan esports d'aventura.
- Autorització per prendre medicació, només és necessari si el nen o nena ha de prendre medicació durant l'activitat. En aquest cas haurà de descarregar el document de la documentació disponible, omplir i signar i penjar a documentació requerida.
- Fotocòpia del DNI o Passaport, només és necessari en les activitats realitzades a les Illes Balears o esquiades si anem a França.